### SOLICITAÇÃO DE EMISSÃO DE LAUDOS – Campus Curitiba

#### Considerar as orientações:

**1.** Há um único processo SEI de "classificação de bens" para cada servidor do campus Curitiba (ver item 2 desta instrução);

2. A comissão emite laudos apenas para bens:

- Que são do Campus Curitiba;

- Com etiqueta ou placa de patrimônio. Sobre bens sem etiqueta ou placa, tratar com a DIPAT-CT.

- Que estão em "situação: em uso" e "estado de conservação: bom".

**3.** É imprescindível indicar onde está fisicamente o bem. A comissão necessita ver e registrar a existência do bem.

**4.** Para não infringir a LGPD (Lei Geral de Proteção de Dados), forneça apenas ramais e e-mail institucionais.

**5.** Tombo = número de patrimônio do bem.

As etapas do fluxograma são detalhadas nos capítulos desta instrução.

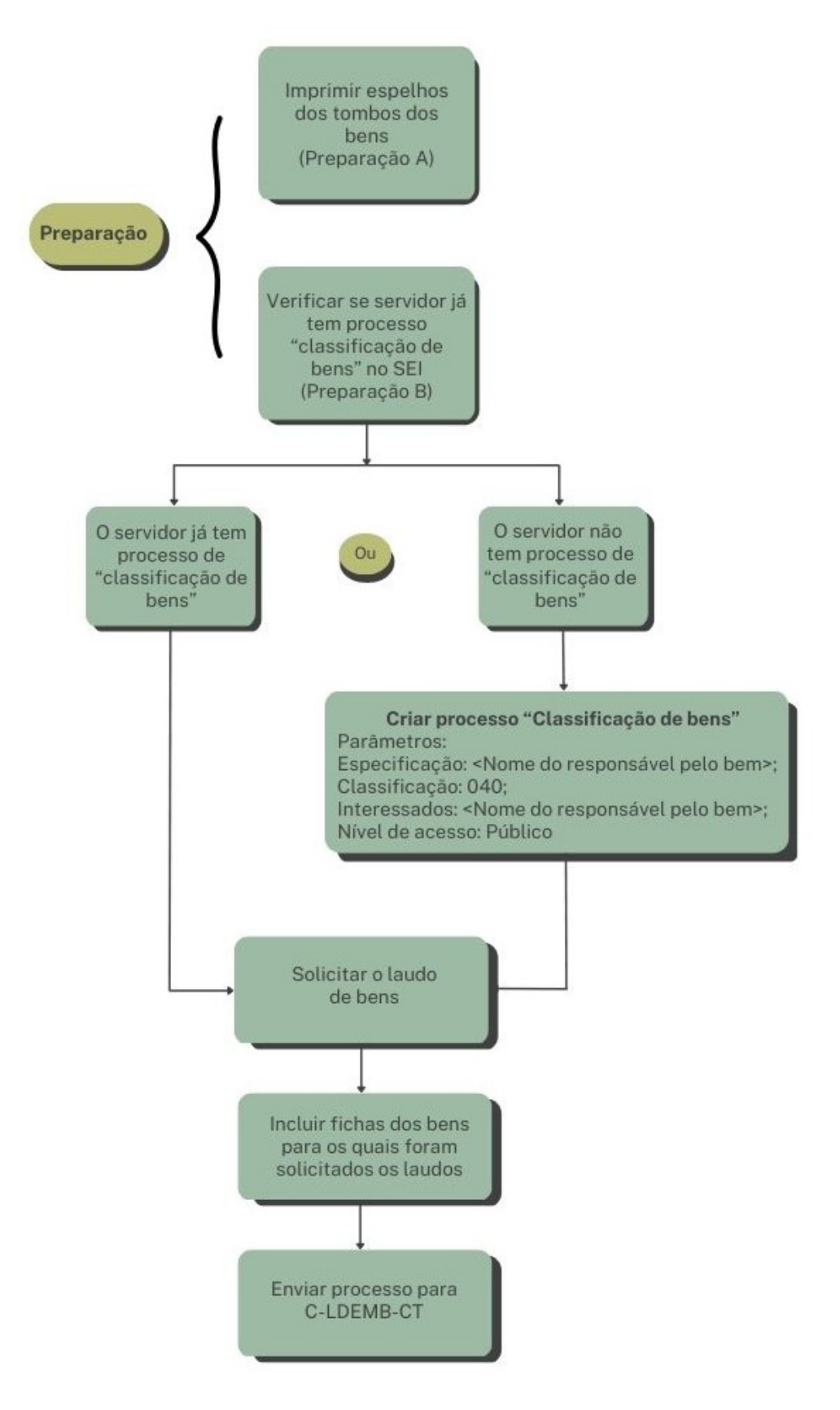

#### 1. PREPARAÇÃO A – IMPRESSÃO EM PDF DOS ESPELHOS DOS PATRIMÔNIOS

Se preferir, a explicação desta parte do processo está também em: <u>https://www.youtube.com/watch?v=n0Gg0fm0VIU</u>.

Para pesquisar os dados do bem patrimoniado: (1) saber o número do patrimônio (ver número que está na etiqueta ou placa colada no bem) e (2) acessar os Sistemas Corporativos Integrados (SIORG).

|                                   | Sistemas Corpo                           | orativos Integrados                           |          |
|-----------------------------------|------------------------------------------|-----------------------------------------------|----------|
|                                   | Não vê o sistema desejado? Solicite aces | sso ao responsável por acesso em seu campus 🖸 |          |
| Acadêmico                         | Acesso                                   | Avaliação Institucional                       | Extensão |
| Gestão De Pessoas                 | Identificação                            | Patrimônio                                    | Pesquisa |
| Registro Eletrônico De Frequência | Sistemas Gerais                          | Stricto Sensu                                 |          |
| Escolher as opçô                  | ies:                                     |                                               |          |
| Patrimônio                        | Consulta                                 | Consultar Bens                                |          |
| Inserir o número                  | do patrimônio e clicar en                | n "pesquisar".                                |          |
|                                   |                                          | Depreciar                                     |          |
| Número do Tombo                   | : 084619                                 | J Tem Inserir número do patrimô               | nio      |
| Descrição:                        |                                          |                                               |          |
| Características:                  |                                          |                                               |          |
| Marca:                            |                                          |                                               |          |

**ATENÇÃO:** É importante se atentar se o bem está com o número de patrimônio novo (UTFPR) ou antigo (CEFET-PR, ETFPR ou ETCPR). Se for número de patrimônio antigo, é necessário marcar a caixinha de texto, denominado "tombo antigo" e fazer a conversão. Em caso de dúvida consulte a DIPAT-CT. Para conversão de números de patrimônios antigos em novos ver Anexo A, ao final desta instrução.

Limpar Pesquisar

| Número do Tombo: | Tombo antigo? 🕝 🛑 Clicar para | a      |
|------------------|-------------------------------|--------|
|                  | patrimônios ar                | ntigos |

Irá aparecer uma tela como o exemplo abaixo.

|         | Tombo Antigo              | Descrição                                                            | Est.Conservação | Situação | Local  | Responsável |
|---------|---------------------------|----------------------------------------------------------------------|-----------------|----------|--------|-------------|
| 84619   | 27200236                  | BALCAO E CRIADO MUDO, BALCAO REV. EM IMBUIA C/2 PORTA MED. 100X44X86 | BOM             | EM USO   | EM-101 | Fulano      |
|         |                           |                                                                      | 1<br>Obser      | t<br>ve! |        |             |
| Clica   | r em Impr                 | imir para gerar um PDF desta tela.                                   |                 |          |        |             |
| ara in  | nprimir                   |                                                                      |                 |          |        |             |
|         |                           |                                                                      |                 |          |        |             |
| licar a | qui                       |                                                                      |                 |          |        |             |
| licar a | qui                       |                                                                      |                 |          |        |             |
| licar a | iqui                      | Resultado da Pesquisa                                                |                 |          |        |             |
| licar a | iqui<br>🦻<br>Tombo Antigo | Resultado da Pesquisa<br>Descrição                                   | Est.Conservação | Situação | Local  | Responsável |

Salvar o arquivo com o número do patrimônio, para facilitar a organização do processo.

| Imprimir | 1 página        |   |   |        | PDF |            |
|----------|-----------------|---|---|--------|-----|------------|
| Destino  | Salvar como PDF | • | ⇔ | Salvar | ⇔   | 084619.pdf |

**ATENÇÃO:** A comissão apenas emite laudos de bens em "situação: em uso" e "estado de conservação: bom"

| *Estado Conservação | F | Situação |          |
|---------------------|---|----------|----------|
| BOM                 | Ľ | 1-EM USO | <b>v</b> |

Alguns bens já estão baixados (situação: baixado) ou já possuem o laudo (estado de Conservação: antieconômico ou irrecuperável).

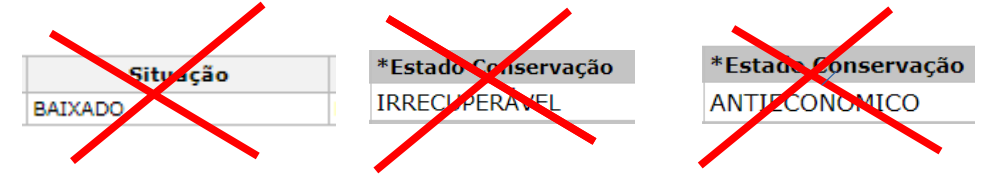

## 2. PREPARAÇÃO B - VERIFICAR SE JÁ TEM PROCESSO "CLASSIFICAÇÃO DE BENS" EM NOME DO RESPONSÁVEL PELO BEM

Cada servidor do campus Curitiba tem um único processo de "classificação de bens".

Se preferir, a explicação desta parte do processo está também em: <u>https://www.youtube.com/watch?v=rPUoO166geo</u>.

Como saber se já há um processo "classificação de bens" em nome do responsável pelo bem? Pesquisar no SEI.

A opção de pesquisa no SEI fica no menu à esquerda.

| Retorno Programado   |  |
|----------------------|--|
| Pesquisa             |  |
| Base de Conhecimento |  |
| Textos Padrão        |  |

Na tela de Pesquisa:

Campo "Texto para pesquisa": <nome do responsável pelo bem>; Campo "Tipo de processo": procurar Patrimônio: Classificação de bens.

| Pesquisa                   |                                                        |                      |                           |    |
|----------------------------|--------------------------------------------------------|----------------------|---------------------------|----|
| Pesquisar em:              | <ul> <li>Processos</li> <li>Documentos</li> </ul>      | Gerados 🗸 Externos   | Com Tramitação na Unidade |    |
| Texto para Pesquisa:       | <nome be<="" do="" p="" pelo="" responsável=""></nome> | nome do resp         | onsável pelo bem          | 0  |
| Órgão Gerador:             |                                                        | ~                    |                           |    |
| Unidade Geradora:          |                                                        |                      |                           |    |
| Assunto:                   |                                                        |                      |                           |    |
| Assinatura / Autenticação: |                                                        |                      |                           |    |
| Contato:                   |                                                        |                      |                           |    |
|                            | Interessado                                            | Remetente            | Destinatário              |    |
| Descrição:                 |                                                        |                      |                           | (? |
| Obs. desta Unidade:        |                                                        |                      |                           | ?  |
| Nº SEI:                    |                                                        | (Processo / Document | D)                        |    |
| Tipo do Processo:          | <ul> <li>Patrimônio: Classificação de E</li> </ul>     | Sens                 |                           | ~  |
| Tipo do Documento:         |                                                        |                      |                           | ~  |
| Número / Nome na Árvore:   |                                                        |                      |                           |    |
| Data do Documento:         | <ul> <li>Período explícito</li> </ul>                  | O 30 dias            | ─ 60 dias                 |    |
| Usuário Gerador:           |                                                        |                      |                           |    |
|                            |                                                        |                      |                           |    |

O SEI abrirá o processo de "classificação de bens", se o responsável pelo bem já tiver um processo. Seguir para o item 4 desta instrução.

Se não houver processo, criar um processo do tipo "Patrimônio: Classificação de Bens". Seguir para o item 3 desta instrução.

#### 3. CRIAR PROCESSO "CLASSIFICAÇÃO DE BENS", APENAS PARA OS SERVIDORES QUE AINDA NÃO TEM TAL PROCESSO

Se preferir, a explicação desta parte do processo está também em: <u>https://www.youtube.com/watch?v=w1tUnGIQGmM</u>.

| Meus Processos<br>Controle de Processos | Iniciar Processo |                                     |   |
|-----------------------------------------|------------------|-------------------------------------|---|
| Iniciar Processo 10                     |                  | Escolha o Tipo do Processo: 🔍       |   |
| Pesquisa                                |                  |                                     |   |
| Base de Conhecimento                    |                  | Geral: Análise e Encaminhamento de  | P |
| Textos Padrão                           |                  | Documentos                          | D |
| Modelos Favoritos                       |                  | Patrimônio: Avaliação de Bens       | В |
| Blocos de Assinatura                    | 2                | • Patrimônio: Classificação de Bens | В |
| Blocos de Reunião                       | <b>_</b>         | ,                                   |   |
| Blocos Internos                         |                  |                                     |   |

Preencher com os parâmetros:

Especificação: <nome do responsável pelo bem>; Classificação: 040; Interessados: <nome do responsável pelo bem>; Nível de acesso: Público

| Protocolo                                                                                                    |          |
|----------------------------------------------------------------------------------------------------|----------|
| Automático                                                                                                    |          |
| O Informado                                                                                                    |          |
|                                                                                                    |          |
| IIpo do Processo:<br>Patrimônio: Classificação de Bens \vertical \vertical \ve |          |
| Futano <b>Nome do responsável pelo bem</b>                                                                                                    | ]        |
| Classificação por Ass <u>u</u> ntos:                                                                                                    |          |
| 100 Jan colling 000 10 UNIV/000 Canad Industria University University and an antipation and an an antipation of the Statistical Management Constitution of The Statistical Management Constitution of The Statistical Management Constitution of   | 0.       |
| rau Alin (eli alaite) (40 - Fre imovito (beits inioveis, vertuos e sentovenes perencentes ao orgao) (inclusive rotinas, regularientações, Direizes, Fricedintentos, Estudos etod becebes de Carater Oerai)                                                                                                    | <b>*</b> |
| Nome do responsável pelo bem                                                                                                    |          |
| Fulano de Tal                                                                                                    | P 🖉 🗙    |
|                                                                                                    |          |
| Deservações desta unidade.                                                                                                    | 1        |
|                                                                                                    |          |
|                                                                                                    |          |
| - Nivel de Acesso                                                                                                    |          |
| Siningo C Restrito Público                                                                                                    |          |
|                                                                                                    |          |
|                                                                                                    |          |

#### 4. SOLICITAR LAUDO DE BENS

Se preferir, a explicação desta parte do processo está também em: <u>https://www.youtube.com/watch?v=WIz4b2EVisQ</u>.

#### Criar um Ofício.

| E a sequir          | Processo aberto somente na unidade C-LDEME | 🔀 💁 💽 🍋 🔳 🧉 😿 📅 🥜 🎫 🔍<br>Lect.                                                                                                    |
|---------------------|--------------------------------------------|----------------------------------------------------------------------------------------------------|
| Consultar Andamento | Gerar Documento                            | Escolha o Tipo do Documento:<br>Externo<br>Ata de Reunião nº<br>Despacho<br>Despacho_<br>Informação<br>Laudo de Bens<br>Oficio<br>Solicitação de Laudos de Bens |

Os parâmetros do ofício são:

Descrição: Solicitação de laudos;

Interessados: <Nome do responsável pelo bem>;

**Destinatários:** "C-LDEMB-CT - COMISSÃO DE LAUDOS DE EQUIPAMENTOS E MOBILIÁRIOS DO CAMPUS CURITIBA" ou digitar "Laudos" para encontrar o destinatário;

Classificação: 040;

Nível de acesso: público.

| Texto Inicial                       |                                                          |                               |                        |                                 |                                   |                       |
|-------------------------------------|----------------------------------------------------------|-------------------------------|------------------------|---------------------------------|-----------------------------------|-----------------------|
|                                     | O Documento Modelo                                       |                               |                        |                                 |                                   |                       |
|                                     | <ul> <li>Texto Padrão</li> </ul>                         |                               |                        |                                 |                                   |                       |
|                                     | Nenhum                                                   |                               |                        |                                 |                                   |                       |
| Descrição:                          |                                                          |                               |                        |                                 |                                   |                       |
| solicitação de laudos               |                                                          |                               |                        |                                 |                                   | ]                     |
| Inter-                              |                                                          |                               |                        |                                 |                                   |                       |
| servidor responsável pelo           | o ben                                                    |                               |                        |                                 |                                   |                       |
|                                     |                                                          |                               |                        |                                 |                                   | P 🖉 🗙                 |
|                                     |                                                          |                               |                        |                                 |                                   | 1 🕆 🗣                 |
|                                     |                                                          |                               |                        |                                 |                                   |                       |
| Destinatários:                      |                                                          |                               |                        |                                 |                                   |                       |
|                                     |                                                          |                               |                        |                                 |                                   |                       |
| COMISSÃO DE LAUDOS                  | DE EQUIPAMENTOS E MOBILIÁRIOS DO CAMPUS CURITIB          | A (C-LDEMB-CT)                |                        |                                 |                                   | P 🖉 🗙 🖉               |
|                                     |                                                          |                               |                        |                                 |                                   | 1 🕆 🗣                 |
|                                     |                                                          |                               |                        |                                 | *                                 | J                     |
| Classificação por Ass <u>u</u> ntos |                                                          |                               |                        |                                 |                                   |                       |
|                                     |                                                          |                               |                        |                                 |                                   |                       |
| Tab.Ant. (em análi e) 040 ·         | - ATRIMÖNIO (Bens Imóveis, Veículos e Semoventes pertenc | entes ao Órgão) (inclusive No | rmas, Regulamentações, | Diretrizes, Procedimentos, Estu | dos e/ou Decisões de Caráter Ge 🔺 | P 🗙                   |
|                                     |                                                          |                               |                        |                                 |                                   | 1 🕆 🖶                 |
|                                     |                                                          |                               |                        |                                 |                                   | J                     |
| Observações desta unidade           | e:                                                       |                               |                        |                                 |                                   |                       |
|                                     |                                                          |                               |                        |                                 |                                   |                       |
|                                     |                                                          |                               |                        |                                 |                                   |                       |
|                                     |                                                          |                               |                        |                                 |                                   | 3                     |
| Nível de Acesso                     |                                                          |                               |                        |                                 |                                   |                       |
|                                     |                                                          |                               |                        |                                 |                                   |                       |
|                                     | Sigiloso                                                 | Restrito                      |                        | Público                         |                                   |                       |
| L                                   |                                                          |                               |                        |                                 |                                   |                       |
|                                     |                                                          |                               |                        |                                 | Г                                 | Confirmar Dados Volta |
|                                     |                                                          |                               |                        |                                 | L                                 |                       |

O texto do ofício necessita conter as seguintes informações:

#### a. Cabeçalho:

#### À

COMISSÃO DE LAUDOS DE EQUIPAMENTOS E MOBILIÁRIOS DO CAMPUS CURITIBA

**ATENÇÃO:** Os demais itens (cargo/ função, órgão, endereço do destinatário, bairro e cidade do destinatário, cep do destino) devem ser apagados.

**b. Assunto**: Solicitação de laudos

**c. Texto:** Solicito emissão de laudos dos bens sob responsabilidade do <Escrever o nome completo do servidor>

A seguir, incluir em forma de tabela:

Coluna (1) Número do patrimônio novo;

Coluna (2) Número do patrimônio antigo, para todos os bens de antes de 2012;

Coluna (3) Se é patrimônio UTFPR, CEFET ou ETFPR;

Coluna (4) Descrição do bem, conforme está no SIORG e;

Coluna (5) Local físico atual do bem.

| Patrimônio<br>Novo | Patrimônio<br>Antigo | UTFPR, CEFET<br>ou ETFPR | Descrição do<br>bem | Local físico<br>do bem |
|--------------------|----------------------|--------------------------|---------------------|------------------------|
|                    |                      |                          |                     |                        |
|                    |                      |                          |                     |                        |

Os dados solicitados acima (com exceção do local físico do bem) podem ser encontrados no espelho em PDF gerado no SIORG. Para bens a partir de **2012** só há números de patrimônios novos.

O solicitante ou responsável pela carga no sistema de patrimônio deve assinar o documento. Não é necessário que ambos assinem.

Veja exemplo de como deve ficar o ofício:

A(o) Sr(a). COMISSÃO DE LAUDOS DE EQUIPAMENTOS E MOBILIÁRIOS DO CAMPUS CURITIBA

#### Assunto: Solicitação de laudos

Referência: Caso responda este Ofício, indicar expressamente o Processo nº 23064.015841/2023-77.

Prezado(a) Senhor(a),

Solicito emissão de laudos dos bens sob responsabilidade de Simone Crocetti.

| Patrimônio<br>Novo | Patrimônio<br>Antigo | UTFPR, CEFET<br>ou ETFPR | Descrição do<br>bem | Local físico<br>do bem |
|--------------------|----------------------|--------------------------|---------------------|------------------------|
|                    |                      |                          |                     |                        |
|                    |                      |                          |                     |                        |

Atenciosamente,

Simone Crocetti Departamento de Eletrônica

# 5. INCLUIR OS ESPELHOS DOS BENS, PARA OS QUAIS FORAM SOLICITADOS LAUDOS

Se preferir, a explicação das demais partes do processo está também em: <u>https://www.youtube.com/watch?v=pbR1r5WOz4k</u>.

Incluir no processo, como "Documento Externo", os PDFs de cada um dos espelhos dos números de patrimônios para os quais foram solicitados os laudos. O documento deve ser do tipo "**Anexo**".

1° Incluir documento:

| 23064.015548/2023-18     B     Consultar Andamento | 1 1 1 1 1 1 1 1 1 1 1 1 1 1 1 1 1 1 1 |
|----------------------------------------------------|---------------------------------------|

E a seguir:

| <b>23064.015675/2023-17 B</b> | Gerar Documento |                                                                                                    |
|-------------------------------|-----------------|----------------------------------------------------------------------------------------------------|
| 🔎 Consultar Andamento         |                 | Escolha o Tipo do Documento: 🛇                                                                                                    |
|                               | _               | Externo<br>Acordo Cooperação Técnica e Convênio Internacional<br>Afastamento para Pôs-Graduação: Justificativa<br>Almoxarifado: Solicitação de Material de Expediente<br>Anexo I - Atribuição Servidor Estágio Probatório ( <sup>Formulário</sup> )<br>Anexo II - Avaliação do Estágio Probatório ( <sup>Formulário</sup> ) |
|                               |                 | Ata de Reunião nº manual                                                                                                    |

E a seguir, preencher com os parâmetros:

Tipo de documento: Anexo;

Data do documento: <escolher o dia que está solicitanto o laudo>;

**Número/nome na árvore**: "Ficha do bem < número do patrimônio>"; **Formato**: Nato-digital;

Remetente: < nome do servidor responsável pela bem>

**Interessados:** digitar "Laudos" para escolher a COMISSÃO DE LAUDOS DE EQUIPAMENTOS E MOBILIÁRIOS DO CAMPUS CURITIBA (C-LDEMB-CT). **Classificação:** 040;

Nível de acesso: Público.

### **Registrar Documento Externo**

| Fipo do Documento:                                                               |                          | Data             | a do Documento: |  |  |  |  |
|----------------------------------------------------------------------------------|--------------------------|------------------|-----------------|--|--|--|--|
| Anexo                                                                            |                          | ✓ 24/            | 02/2023         |  |  |  |  |
| Número / Nome na Árvore:                                                         |                          |                  |                 |  |  |  |  |
| Ficha do Bem 084619                                                              | escrever o número do pa  | atrimônio do bem |                 |  |  |  |  |
| Formato 🕜                                                                        |                          |                  |                 |  |  |  |  |
| Nato-digital                                                                     |                          |                  |                 |  |  |  |  |
| 🔿 Digitalizado nesta Unid                                                        | ade                      |                  |                 |  |  |  |  |
| Remetente:                                                                       | lome do servidor respon  |                  |                 |  |  |  |  |
| SERVIDORT (SERVIDORT)                                                            | ione do servidor respons |                  |                 |  |  |  |  |
| Interessados:                                                                    |                          |                  |                 |  |  |  |  |
| laudos                                                                           |                          |                  |                 |  |  |  |  |
| COMISSÃO DE LAUDOS DE EQUIPAMENTOS E MOBILIÁRIOS DO CAMPUS CURITIBA (C-LDEMB-CT) |                          |                  |                 |  |  |  |  |
|                                                                                  |                          |                  |                 |  |  |  |  |
| Nível de Acesso                                                                  |                          |                  |                 |  |  |  |  |
| Sigiloso                                                                         | ⊖ Restrito               | Público          | )               |  |  |  |  |
| Anexar Arquivo<br>Escolher arquivo<br>Nenhum arquivo escolhido                   |                          |                  |                 |  |  |  |  |

Anexar, um a um, os espelhos com as descrições dos bens (que foram criados no item Preparação A, desta instrução) para os quais se desejam os laudos.

Exemplo de como fica o processo, após anexar o ofício e os espelhos dos bens.

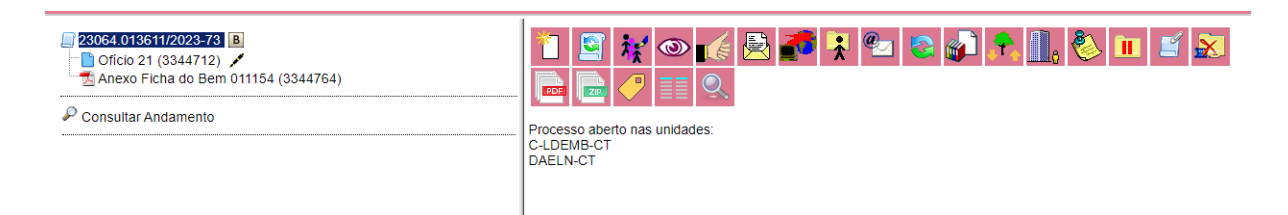

#### 5. ENVIAR A SOLICITAÇÃO PARA A COMISSÃO DE EMISSÃO DE LAUDOS

Enviar o processo para a CLDEMB-CT.

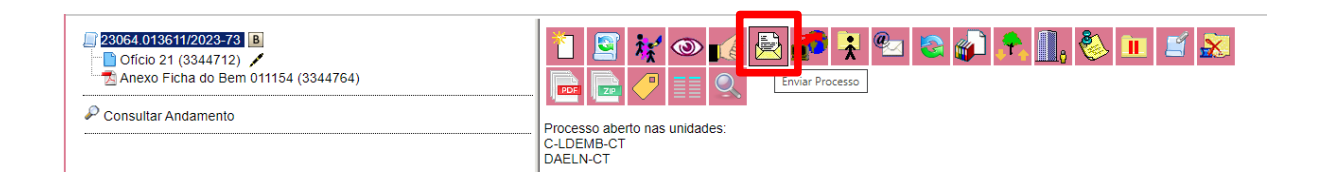

#### 6. PRÓXIMOS PASSOS

A comissão entrará em contato para agendar o dia da visita ao bem. O servidor, requisitante ou outro indicado, necessita acompanhar os técnicos da comissão na visita ao bem.

#### ANEXO A – CONVERSÃO DE NÚMEROS DE PATRIMÔNIOS ANTIGOS – VISÃO GERAL

Se for número de patrimônio antigo (CEFET ou ETFPR) é necessário fazer a conversão. As conversões mais comuns estão no quadro. Para as demais, consulte a DIPAT-CT.

Para patrimônios com números separados por "/", transformar da seguinte forma:
Parte A: números antes da "/", converter:
12713 → 267
266 → 266
267 → 267
12732 → 360
Parte B: repetir o número que vem após a "/";

**Parte C**: completar com zeros entre a parte A e a parte B, até que ficar um número com 8 algarismos

**Exemplos:**   $12713/345 \rightarrow 26700345;$   $266/7951 \rightarrow 26607951;$   $267/800 \rightarrow 26700800;$  $12732/360 \rightarrow 36000107$